# HYC◇N 紘康科技

## Preface

The purpose of this article is to cope with problems when using software version that is under HY-IDE 1.07 or the VDD was supported by external power source.

After connecting PC to ICE (See Pic 1), click the right bottom corner of the software and it will show "ICE Connect" message.

ICE Connect Checksum =

When PS2 connection was removed and reconnected again, re-click this button. "ICE not Connect" message was shown at the bottom right corner while ICE could not carry out any emulation.

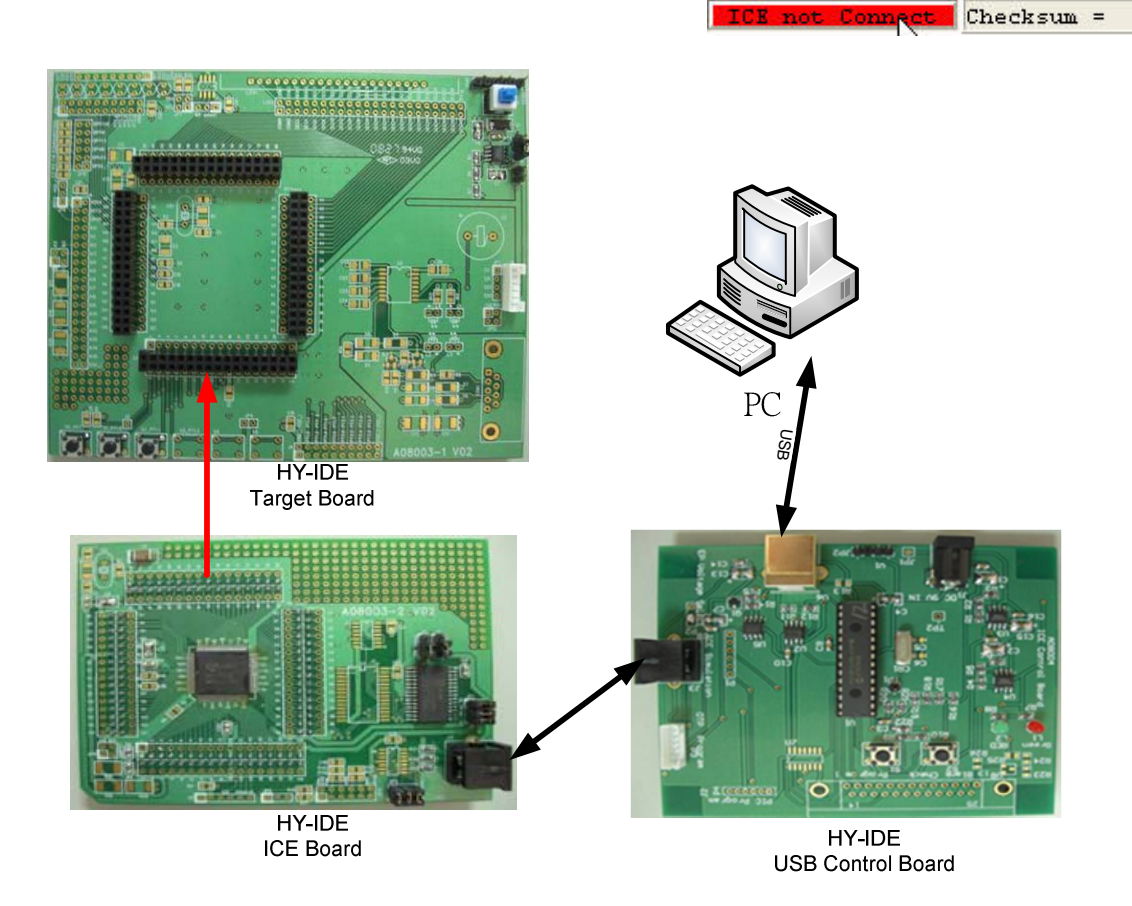

Figure 1 Diagram of ICE Connection

## **Proposed Solution**

 Following below 3 correction steps to solve ICE not connect. problem Re-install HY-IDE software
 Bo install USB driving software

Re-install USB driving software Restart IC

- Revision Steps:
  - Re-install HY-IDE software
    - Remove the former revision of HY-IDE software.
    - Re-install Hy-IDE the V1.08 above program edition

### • Re-install USB driving software

- Please follow below steps to update the latest USD driving software.
- System Properties→Hardware→Device Manager→Universal Serial Bus Controllers→Hycon-USB-IDE Device→Uninstall

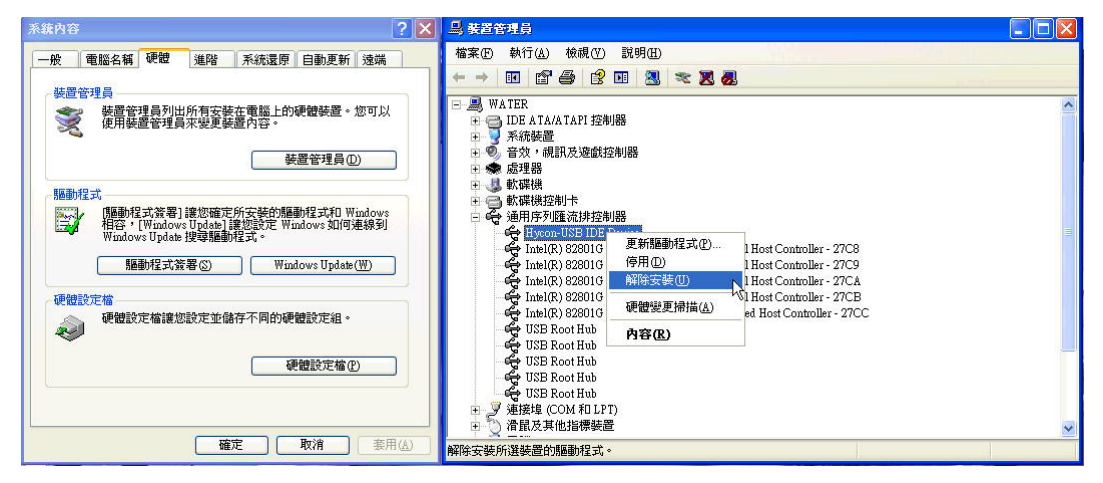

Click "confirm" to uninstall this configure.

| <b>宿記装</b> 置 | 穆除                   | ? 🔀 |
|--------------|----------------------|-----|
| ¢            | Hycon-USB IDE Device |     |
| 警告: 惣        | 正準備從系統上解除安裝這個裝置。     |     |
|              |                      |     |
|              |                      |     |
|              |                      | 取消  |

• Return to "Device Manager" page and click "Scan for Hardware Changes" button.

| → 装置管理員                                                                                                    |        |
|----------------------------------------------------------------------------------------------------|--------|
| 檔案(E) 執行(A) 檢視(V) 說明(H)                                                                                                    |        |
|                                                                                                    |        |
| ○     ●     ●     ●     ●     ●     ●     ●     ●     ●     ●     ●     ●     ●     ●     ●     ●     ●     ●     ●     ●     ●     ●     ●     ●     ●     ●     ●     ●     ●     ●     ●     ●     ●     ●     ●     ●     ●     ●     ●     ●     ●     ●     ●     ●     ●     ●     ●     ●     ●     ●     ●     ●     ●     ●     ●     ●     ●     ●     ●     ●     ●     ●     ●     ●     ●     ●     ●     ●     ●     ●     ●     ●     ●     ●     ●     ●     ●     ●     ●     ●     ●     ●     ●     ●     ●     ●     ●     ●     ●     ●     ●     ●     ●     ●     ●     ●     ●     ●     ●     ●     ●     ●     ●     ●     ●     ●     ●     ●     ●     ●     ●     ●     ●     ●     ●     ●     ●     ●     ●     ●     ●     ●     ●     ●     ●     ●     ●     ●     ●     ●     ●     ●     ●     ●     ●< |        |
| ulta Root Hub<br>□ ▼ 連接進 (10)M 和 LPT)                                                                                                    |        |
|                                                                                                    | ~      |
|                                                                                                    | - 6468 |

HYC�N 紘康科技

• After scan, "Found New Hardware Wizard" page would be shown, choose "From the List or Specific Location (Advance)" and click "Next"

| 尋找新岩硬體精靈 | N                                                               |
|----------|-----------------------------------------------------------------|
|          | 歡迎使用尋找新增硬體精霊                                                    |
|          | 這個精靈協助您安裝軟體於                                                    |
|          | Hycon-USB IDE Device                                            |
|          | 如果您的硬酸附有安装 CD 或藏片,現在將它<br>插入。                                   |
|          | 您要精靈執行什麼工作?                                                     |
|          | <ul> <li>○ 自動安裝軟體(建議選項)①</li> <li>○ 從藩單或特定位置安裝(運階)②)</li> </ul> |
|          | 請按 [下一步] 繼續。                                                    |
|          | <br><上一步(型) 下一步(型) < 取消                                         |

 After "Browser", choose the install location for HY-IDE 1.08, default route as C:\Program Files\HyIDE\Driver, then click "Confirm" to continue.

| 寻找新常研發結查<br>請選擇您的搜尋和安裝還項。                                                                                                    | <ul> <li>■ MATER</li> <li>→ DE ATA/ATAPI 控制器</li> <li>→ 予約装置</li> <li>+ ● 合效・規則及資給控制器</li> <li>■ ② 資資消耗夾</li> </ul>                                                                                                    |
|----------------------------------------------------------------------------------------------------|----------------------------------------------------------------------------------------------------|
| <ul> <li>● 在這些位置中搜尋最好的驅動程式(2)</li> <li>使用下列核板方域來現得到或購完包括本機給徑和可抑除式媒體的預設搜尋,將安較初的強佳驅控者(3)</li> <li>● 搜尋可削除式媒體(軟磷, CD-ROM)(4)</li> <li>● 搜尋時包括這個位置(2):</li> <li>○ 化按ogram Flookity/DEPUriver</li> <li>● 瀏覽(3)</li> <li>○ 不要搜尋,我的選擇要安装的驅動程式(2)</li> <li>『著書這個運須來從這種中選取装置驅動程式。Windows 不保證您所選取的驅動程式將符合您的硬體。</li> </ul> | 選擇包含您的硬種的資料來。<br>● H-TECH Software<br>● HyDrob Test<br>● HyDrob<br>● HyDrob<br>● HyDrob<br>■ HyDrob<br>■ HyDrob B<br>■ HyDrob<br>■ HyDrob<br>■ H |

• Waiting for "Found New Hardware Wizard" search.

| 幸找新增硬酸精靈             |                 |
|----------------------|-----------------|
| 精 <b>蓋搜尋中,諸稍</b> 侯   |                 |
| Hycon-USB IDE Device |                 |
|                      |                 |
|                      |                 |
|                      |                 |
|                      | <上一步®】 下一步®> 取消 |

After search, several driving programs would be found as in below picture.
 Please choose the default route of HY-IDE 1.08 as C:\Program
 Files\HyIDE\Driver\hycondriver.inf, then click "Next" to continue.

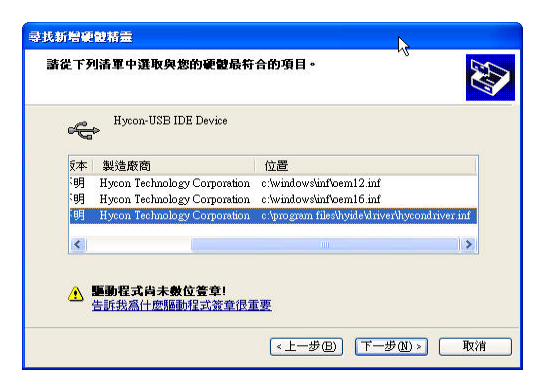

Please choose "Continue with Installation" once the below window appeared.

| 1 | 您正要爲這個硬體安裝的軟體                                                                                   |
|---|-------------------------------------------------------------------------------------------------|
|   | Hycon-USB IDE Device                                                                            |
|   | 尚未通過 Windows 標誌測試以確認它與 Windows XP 的相容性。(告訴我這項測試的重要性。)                                           |
|   | 繼續安裝這個軟體會在現在或將來,使您的系統操作不<br>看定或受損。Microsoft 強烈建識慾立即停止這項安<br>笑,並連絡硬體散商宗取已通過 Windows 標誌測試的<br>軟體。 |
|   |                                                                                                 |
|   |                                                                                                 |

• The driving program installation has finished when the below window appeared.

| 尋找新增硬酸精靈                                                                                                    |                      |
|----------------------------------------------------------------------------------------------------|----------------------|
|                                                                                                    | 完成尋找新增硬體精霊           |
|                                                                                                    | 這個精靈安裝了軟體於:          |
|                                                                                                    | Hycon-USB IDE Device |
|                                                                                                    | (Accel               |
|                                                                                                    |                      |
|                                                                                                    |                      |
|                                                                                                    | R                    |
| A DECEMBER OF THE OWNER OF THE OWNER OWNER OF THE OWNER OWNER OWNER OWNER OWNER OWNER OWNER OWNER OWNER OWNER OWNER OWNER OWNER OWNER OWNER OWNER OWNER OWNER OWNER OWNER OWNER OWNER OWNER OWNER OWNER OWNER OWNER OWNER OWNER OWNER OWNER OWNE | 按 [完成] 關閉楮靈。         |
|                                                                                                    | ★上一步 B 完成 取消         |

### Restart IC

- In case of providing power to IC by 3V internal control board, the bug of ICE not connect had been corrected on the condition of removing PS2 and re-connected again.
- In case of providing power to IC by external voltage, after removing PS2, please click RST button (A08003-1 V02 S0\_RST button) first before re-connecting, then click the program bottom right corner so that it would show the status of "ICE Connect".